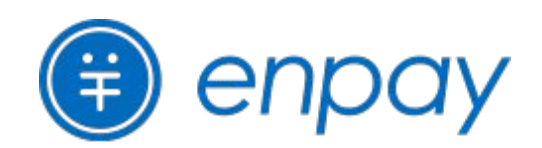

# 保護者様向け・お支払い操作マニュアル

2024年3月12日改定

| LINE        | のご登録       | 2 | LINEメニューの項目について |
|-------------|------------|---|-----------------|
|             |            |   | 1. 施設を追加 11     |
|             |            |   | 2. アカウント設定① 12  |
| LINEによる請求通知 |            | 4 | 3. アカウント設定② 13  |
|             |            |   | 4. お支払い履歴① 14   |
|             |            |   | 5. お支払い履歴② 15   |
| LINE        | でのお支払い方法   |   | 6. 使い方·Q&A 16   |
| 1. F        | PayPay決済   | 5 | 7. お問い合わせ 17    |
| 2. L        | -INE Pay決済 | 6 |                 |
| 3. a        | au PAY決済   | 7 |                 |
| 4.          | フレジットカード決済 | 8 |                 |
| 5. =        | コンビニ決済     | 9 |                 |

### **紙の請求書でのお支払い方法**<sup>10</sup>

0

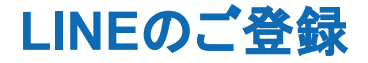

#### 施設から配布された「ご登録設定情報」(IDとパスワードが載った用紙)をお手元にご準備ください。

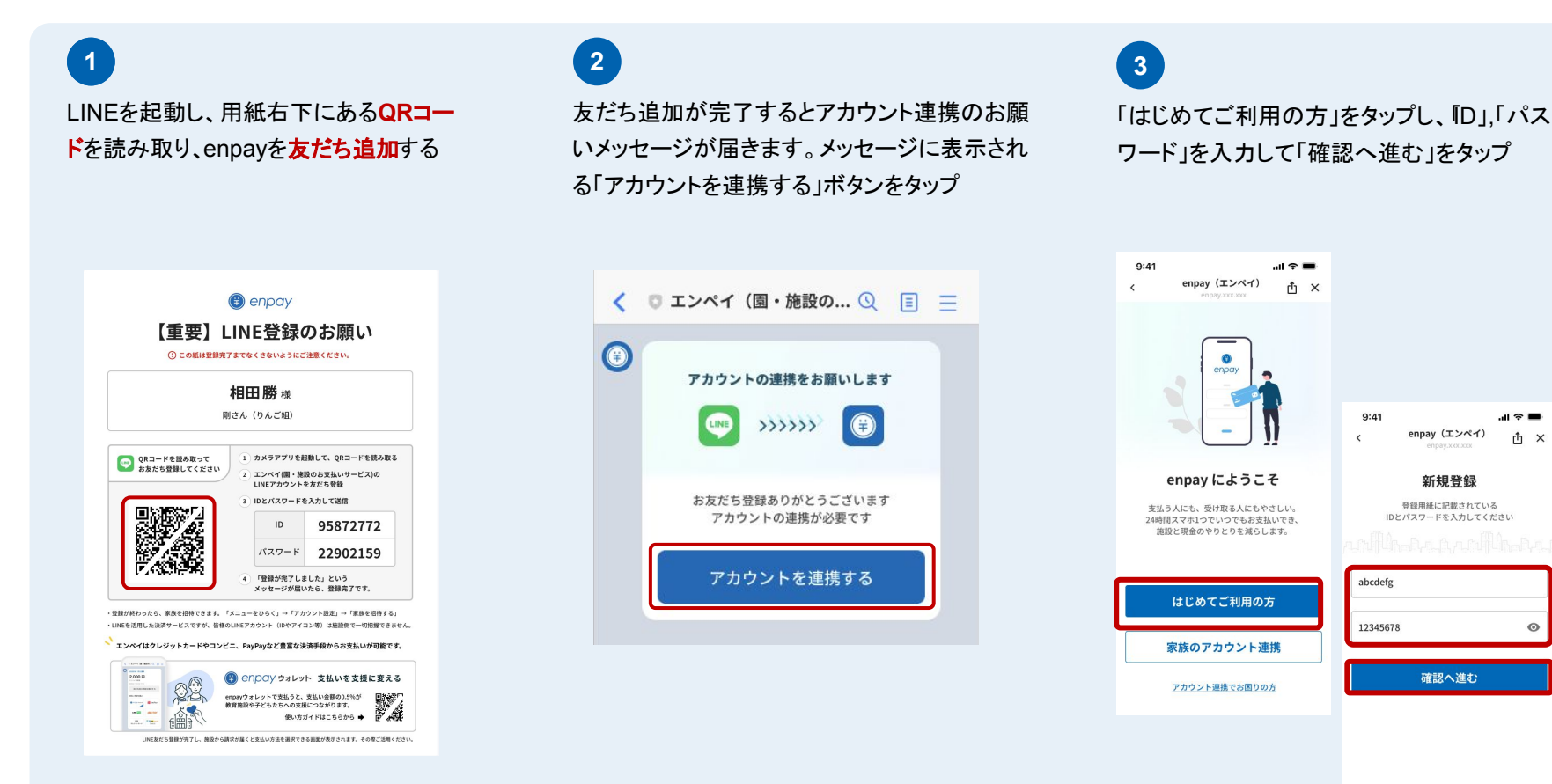

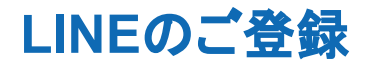

### 施設から配布された「ご登録設定情報」(IDとパスワードが載った用紙)をお手元にご準備ください。

| 4<br>登録内容を確認し、「次へ進む」をタップ                                                 | 5<br>利用規約、プライバシーポリシーを確認し、「確<br>認しました」をチェックし「同意して連携する」を<br>タップ                                        | 6<br>これでアカウント連携が完了です                              |
|--------------------------------------------------------------------------|----------------------------------------------------------------------------------------------------|---------------------------------------------------|
| 施設名・お名前を確認<br>間違いがないかご確認ください                                             | <b>利用規約と</b><br>プライバシーポリシーについて<br><sup>以下の内容を十分にお読みいただき、</sup>                                       | () アカウント連携が                                       |
| 施設名<br>エンペイわくわく保育園<br><sup>お名前</sup><br>支払い者:円平太郎様<br>次郎さん、花子さん、りょうたさん   | 問題がなければ「確認しました」にチェックを<br>入れてください。<br>・ <u>利用規約</u><br>・ <u>プライバシーボリシー</u><br>・ <u>利用者情報の外部送信について</u> | 完了しました<br>※<br>施設から請求が届くまでお待ちください<br>ご利用す法。操作の約20 |
| レクロン (1000)<br>あ名前が間違っている方は<br>登録完了後、施設にお問い合わせください                       | □ 確認しました<br>同意して連携する                                                                                 |                                                   |
| そのままにしておくと請求書や額収書の名前が<br>誤って記載されるため、施設のご担当者に設定し<br>ていただく必要があります。<br>次へ進む | 同意できない方、確認事項がある方は<br>エンペイへお問い合わせください<br>エンペイへお問い合わせする                                                |                                                   |

## LINEによる 請求 通知

confidential

#### 使い慣れたLINEに請求通知が届き、そのまま瞬時にお支払いいただけます。

I SoftBank <

0

**...** 

🛛 エンペイ (…サ

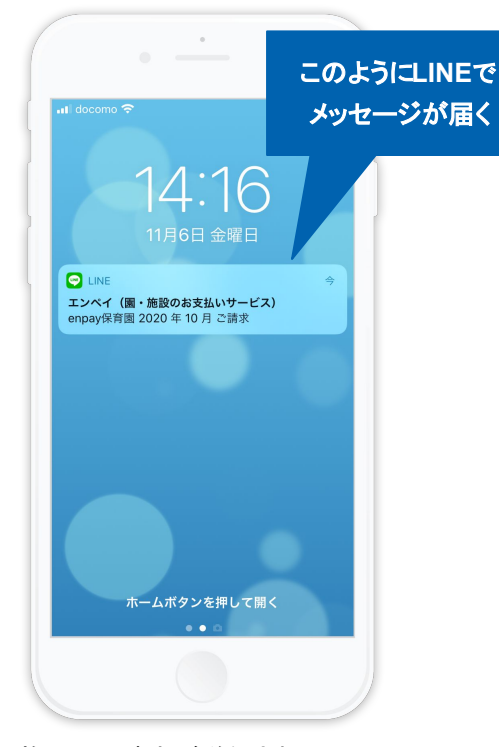

施設から請求が送信されると、LINEに上 記のような請求通知のメッセージが届き ます。

※なお、保護者様の LINEIDやアカウント情報な どは、弊社及び園側には一切わかりませんので ご安心ください。

4つのお支払い方法から、お好きな手段を選択していただ けます。 **①PayPay 2LINE** Pay (3)au PAY ④ クレジットカード (5)コンビニ ※なお、請求内容が修正された場合には再通知が届きます。

| ink � 17:-<br>エンペイ(…サー | 41 @ 5<br>ビス) Q 目           | 97% 🗩 |  |  | 兄弟0<br>上下で | D場合は、この<br>分かれて明 | のよう<br>細を研 | に画<br>雑認で | 面の<br>きる |
|------------------------|-----------------------------|-------|--|--|------------|------------------|------------|-----------|----------|
| 2023 年 11 月ご請知         | 求                           |       |  |  |            | 2020 4           | ■ 10月 2    | 請求明       | H        |
| 3,000 円                | 3                           |       |  |  |            | 太郎               |            | 5         | ,500 円   |
| エンペイ保育園 2              |                             |       |  |  |            | 内容               | 数量         | 単価        | 小計       |
| 2023年11月06日 17:4       | 0                           |       |  |  |            | 副食費              | 1          | 4,500     | 4,500 円  |
| 詰金肉肉の学                 | 如た疎辺する                      |       |  |  |            | 教材費              | 1          | 1,000     | 1,000 円  |
| 100 S(F 3 (2) O at     | иц с и <u>е ро</u> у "о     | ·     |  |  | -          | 次郎               |            | 5         | ,300 円   |
| を払い方法を選ぶ               |                             |       |  |  |            | 内容               | 数量         | 単価        | 小計       |
|                        |                             |       |  |  |            | 副食費              | 1          | 4,500     | 4,500 円  |
| PayPay                 |                             |       |  |  |            | おむつ代             | 1          | 800       | 800 円    |
| au PAY                 | <b>三 証 論 Secema</b><br>ヨンビニ |       |  |  |            |                  |            |           |          |
| クレジッ                   | っ<br>トカード                   |       |  |  |            |                  |            |           |          |
| メニューを                  | ひらく/とじる・                    |       |  |  |            |                  |            |           |          |
|                        |                             | j     |  |  |            |                  |            |           |          |

「請求内容の詳細を確認する」をタップすること で、明細も同時に確認できます。 また、ご兄弟がいらっしゃる場合には、それぞ れの明細も確認できます。

LINEでのお支払い方法 1. PayPay決済

| 1 支払い方法選択画面                                                         | 2 支払い                                                                                                    | 画面                                  | 3        | 支払い完了通知画面                                                                       |
|---------------------------------------------------------------------|----------------------------------------------------------------------------------------------------|-------------------------------------|----------|---------------------------------------------------------------------------------|
| <ul> <li>シンスタイトリアンドレンシンシンシンシンシンシンシンシンシンシンシンシンシンシンシンシンシンシン</li></ul> | <ul> <li>         ・ かいまままままままままままままままでは、         ・ パスワード         ・ の         ・ パスワードをお忘れですか?         ・ パスワードをお忘れですか。         ・ パスワードをお忘れですか。         ・ かいまままままままままままままままままままままままままままま</li></ul> | <br>                                | •        | となどをすり月れ支払い           ありののの           ごろううううういろういろういろういろういろういろういろういろういろういろういろうい |
| ▶ PayPay のアイコンを<br>選択します。                                           | PayPayにログインし、<br>「 <b>支払う</b> 」ボタンをタッフ                                                                                                    | <sup>支払う</sup><br>、金額を確認後、<br>プします。 | お3<br>お3 | を払い完了後は、LINEに<br>を払い完了通知が届きます。                                                  |

## LINEでのお支払い方法 2. LINE Pay決済

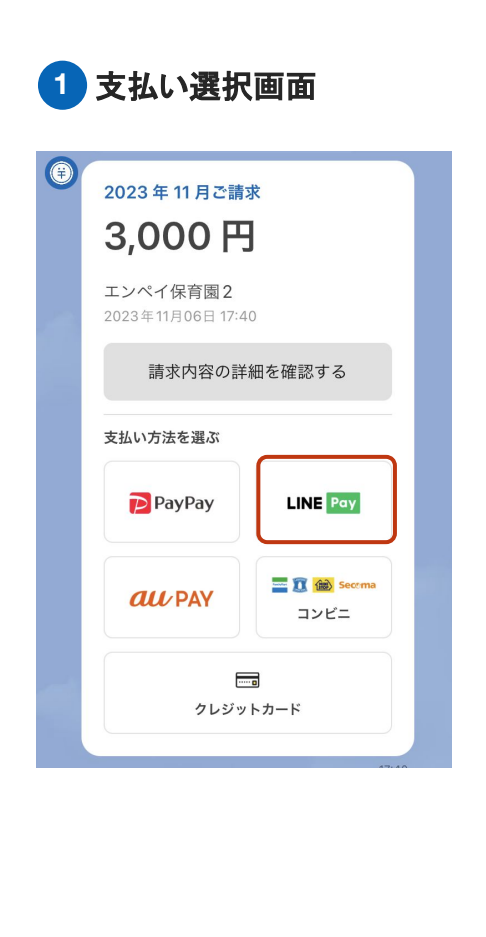

LINE Por のアイコンを

選択します。

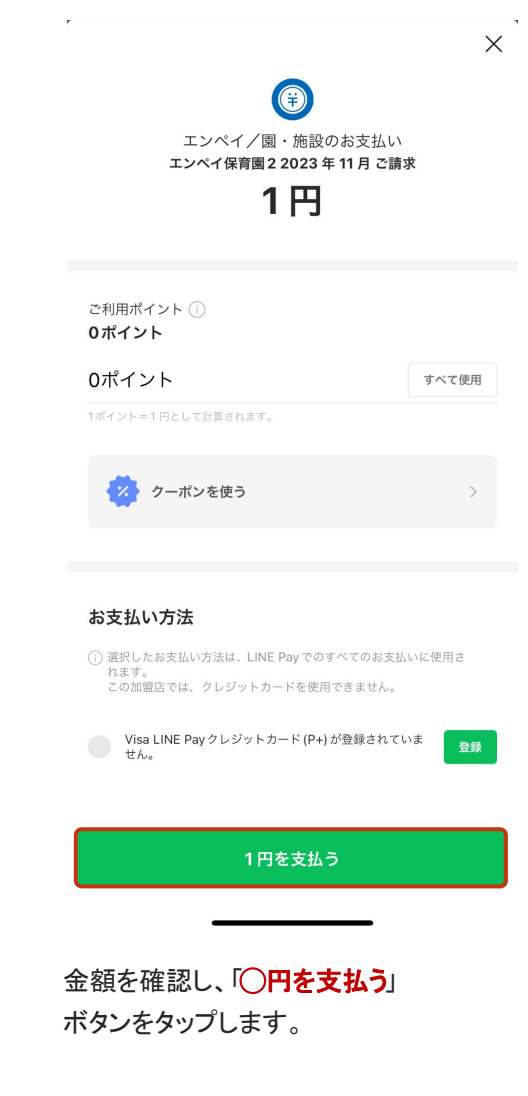

2 支払い操作画面

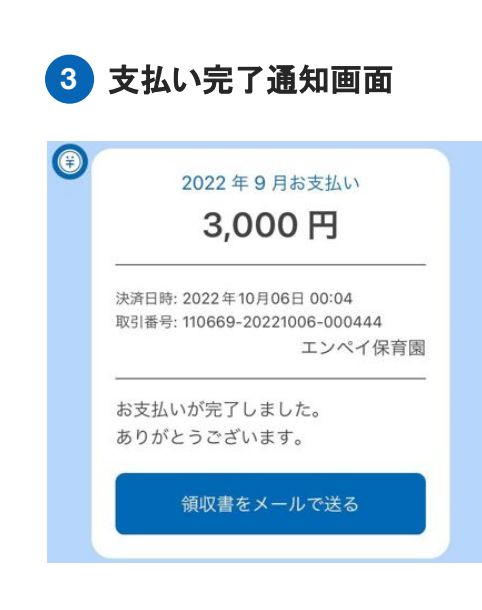

お支払い完了後は、LINEに お支払い完了通知が届きます。

## LINEでのお支払い方法 3. au PAY決済

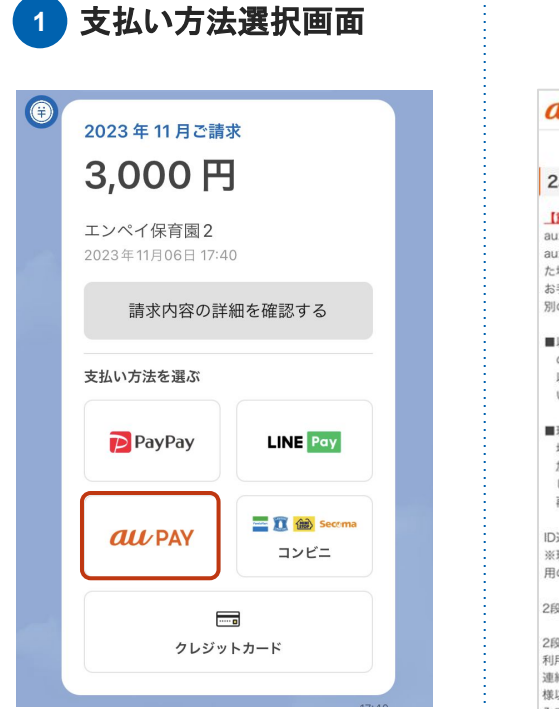

au PAY のアイコンを 選択します。 2 2段階認証・支払い画面

#### auID ID 2段階認証の設定 【重要】auかんたん決済のお手続き中のお客さまへ auかんたん決済のお手続きは完了していません。 auかんたん決済のお手続きの途中にこの画面が表示され た場合は、 お手続き中の加盟店サイトに以前ご利用いただいていた 別のau IDが連携されている場合があります。 ■以前にご利用の別のau IDでauかんたん決済をご利用 の場合 以前にご利用の別のau IDで再度ログインし、お支払 い手続きをお試しください。 ■現在ログイン中のau IDでauかんたん決済をご利用の 場合 加盟店サイトと以前にご利用の別のau ID連携を解除 した上で、 再度お支払い手続きをお試しください。 ID連携解除はこちら ※現在ログイン中のau IDをログアウトし、以前にご利 用の別のau IDでログイン後にお試しください。 2段階認証が設定されていません。

2段階認証とは、au IDでのロゲイン時やauかんたん決済 利用時に、au IDに登録されたau/UQ mobile携帯電話や 連絡先メールアドレスを利用して認証することで、お客 様以外が不正に情報にアクセスすることを防止する仕組 みです。 2段階認証を使うことで、安心・安全に、au IDでサービ

スをご利用いただくことができます。 2段階認証設定後のログイン方法はこちら

2段階認証を設定する

2段階認証を設定したのち、「支払い」をクリックします。 (2回目以降は2段階認証は省略されます)

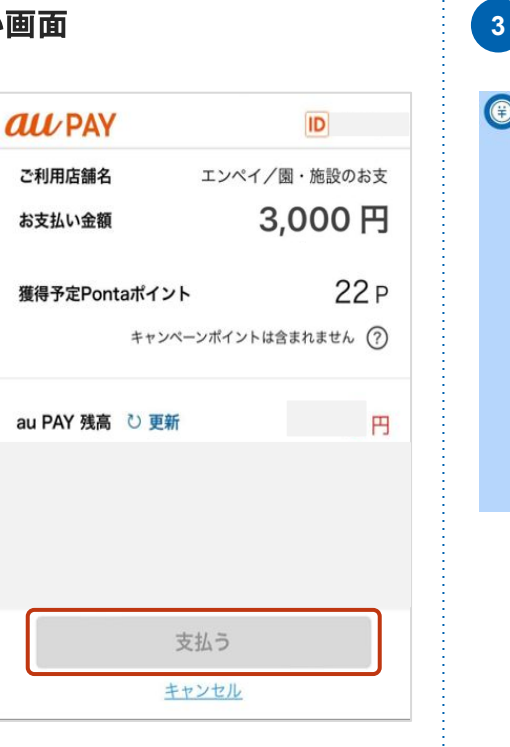

お支払い完了後は、LINEに お支払い完了通知が届きます。

## LINEでのお支払い方法 4. クレジ

### 4. クレジットカード決済

| 1 支払い選択画面                                                                                                    | 2 クレジットカード情報入力画面                                                                                                    | 3 支払い完了通知画面                                                                                                    |
|----------------------------------------------------------------------------------------------------|----------------------------------------------------------------------------------------------------|----------------------------------------------------------------------------------------------------|
| <ul> <li>ジ</li> <li>2023年11月ご請求</li> <li>3,000円</li> <li>エンペイ保育園2</li> <li>2023年11月06日17:40</li> <li>請求内容の詳細を確認する</li> </ul> | クレジットカード払い<br>定 3,000 円<br>カード番号<br>カード番号を入力してください                                                                                                | <ul> <li>②</li> <li>2022年9月お支払い</li> <li>3,000円</li> <li>決済日時: 2022年10月06日 00:04</li> <li>取引番号: 110669-20221006-000444</li> <li>エンペイ保育園</li> </ul> |
| 国家(15日の日本社 と地EBU)の<br>支払い方法を選ぶ<br>PayPay LINE Pay                                                                            | <ul> <li>カード名義(例: TARO YAMADA)</li> <li>カード名義を入力してください</li> <li>有効期限</li> <li>MM</li> <li>月</li> <li>YY</li> <li>年</li> <li>セキュリティーコード</li> </ul> | お支払いが完了しました。<br>ありがとうございます。<br>領収書をメールで送る                                                                                                    |
|                                                                                                    | <u> 、 、 、 、 、 、 、 、 、 、 、 、 、 、 、 、 、 、 、</u>                                                                                                    | お支払い完了後は、LINFに                                                                                                    |
| 「 <b>クレジットカード</b> 」を選択します。                                                                                                   | タップします。2回目以降は「前回と同じクレジット<br>カードで支払う」より、すぐにお支払いいただけます)                                                                                             | お支払い完了通知が届きます。                                                                                                    |

#### クレジットカード情報について

ー度支払いを行ったクレジットカード情報については、入力の手間を省くため、次回以降は情報が自動入力されますがenpayではカード情報は保持しており ません。enpay / 施設側のどちらも、クレジットカード情報を閲覧することはできませんのでご安心ください。 なお、クレジットカード情報を削除したい場合は↓INEの「メニューをひらく」→「アカウント設定」→「クレジットカードを確認する」 より削除してください。

## LINEでのお支払い方法 5. コンビニ決済

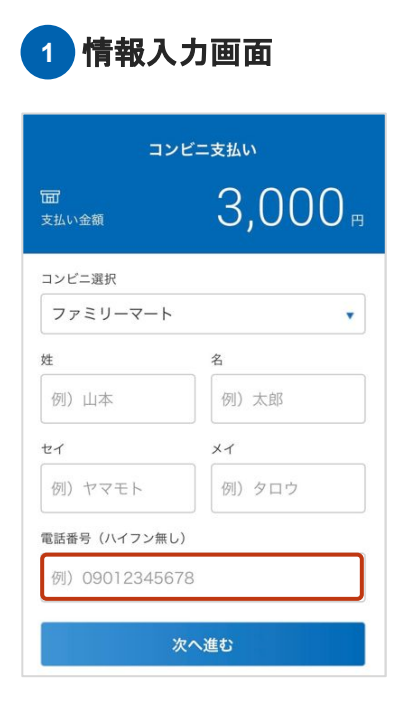

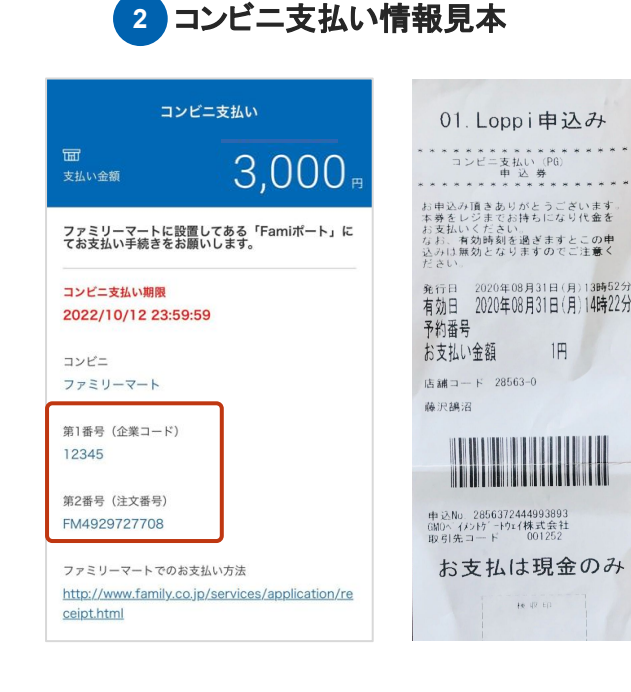

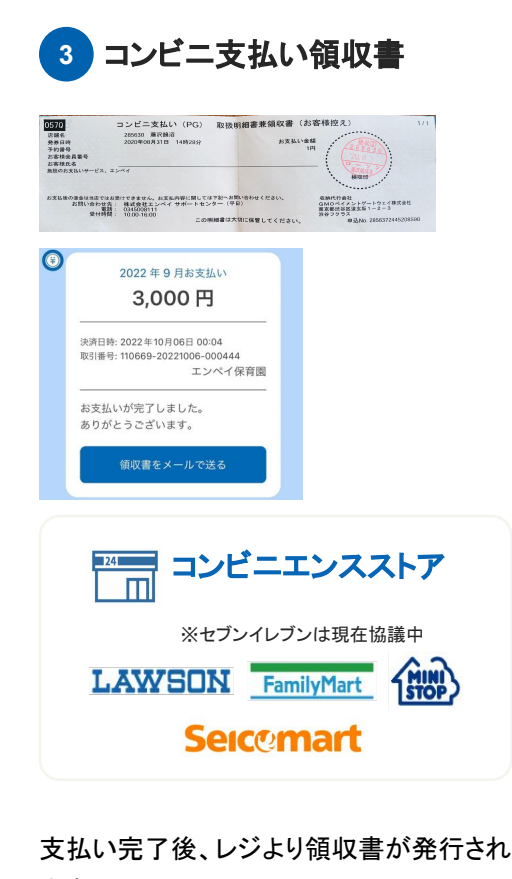

姓・名はお子様のお名前、または お支払いをされる方のお名前を入力し てください。 必要事項を入力後、「次へ進む」をタッ プします。

携帯電話に表示された番号を、コンビニの専用端末(ローソ ンの場合はLoppiなど)に入力し、バーコードが印刷された レシートをレジに持参して、現金でお支払いください。

※なお、お支払い期限は番号を発番してから1週間です。期限を過ぎ た場合は、再度支払い選択画面より番号を発番してください。

ます。

また、LINEにも支払い完了通知が届きま す。

合計金額

3,000

LINEを利用されていない、もしくは登録されたくない方は、施設へ 紙の請求書を配布いただくよう お伝えください。

|                                                                          |                                                                                                    |                     |         |                | $\bigcap$ |                                     | ご利用いた                               | だけるお                         | 5支払い万法                 |              |
|--------------------------------------------------------------------------|----------------------------------------------------------------------------------------------------|---------------------|---------|----------------|-----------|-------------------------------------|-------------------------------------|------------------------------|------------------------|--------------|
| 🗊 enpay                                                                  |                                                                                                    |                     |         |                |           |                                     | フラレマ                                |                              |                        |              |
| 2023年11月                                                                 | ご請求                                                                                                    |                     | 請求日:202 | 3年11月07日       |           |                                     | ~~~/                                |                              | クレンットリート               |              |
| <sup>エンペイ保育園2</sup><br>エンペイ 太郎                                           | ₿ 様 ご請求金額:<br>                                                                                                    |                     | ¥3,0    | 000            |           | LAWSON<br>Seic@ma                   | FamilyMart Stor                     | <b>)</b>                     |                        | B Direc Club |
| (1) お手元のスマ<br>い。<br>(2) クレジットカ<br>(3) 必要な情報を<br>QRコードが語<br>https://app.o | アートフォン及び携帯電話でQRコードを読み取ってく<br>ロードかコンビニか、支払い方法を選んでください。<br>- <b>スカし、お支払いください。</b><br>赤み取れない方は、こちらから<br>enpay.co.jp/s/94612 | A<br>Ee<br>QR⊐<br>支 | ■       | 、<br>取って<br>選択 |           | <b>スマートフォン</b><br>QRコードを読<br>らかのお支払 | <b>またはタブレッ</b><br>み取り、クレジ<br>い画面に進み | <b>ットをおれ</b><br>ジットカー<br>ます。 | <b>持の場合</b><br>ド決済またはコ | ンビニ決済のどち     |
| 支払い明細                                                                    |                                                                                                    |                     |         |                | В         | フューチャーフ                             | フォン(ガラケー                            | )または                         | パソコンしかお打               | 寺ちでない場合      |
| 一郎さん                                                                     | 請求内容                                                                                                    | 単価                  | 数量      | 金額             |           | 記載のUIPIな                            | 。<br>古 埣W/ERブ=                      |                              | ー み カいただき              | お支払い画面に      |
|                                                                          | 月額延長保育料(標準1時間)                                                                                                    | 3,000               | 1       | 3,000          |           |                                     | 直接WLDノ                              |                              |                        | 、のスロロー目目に    |

アクセスください。

※QRコード、URLどちらの場合でも、LINEでの支払いと 全く同じ画面に進みます。

been seen as a standard we have been a submarked

2回目以降のLINE登録時、「施設を登録」から登録に進みます。※同じ施設に通われる場合は不要 (例:兄弟が別々の施設に通っている場合、一度退園した施設に下のお子様が入園した場合など)

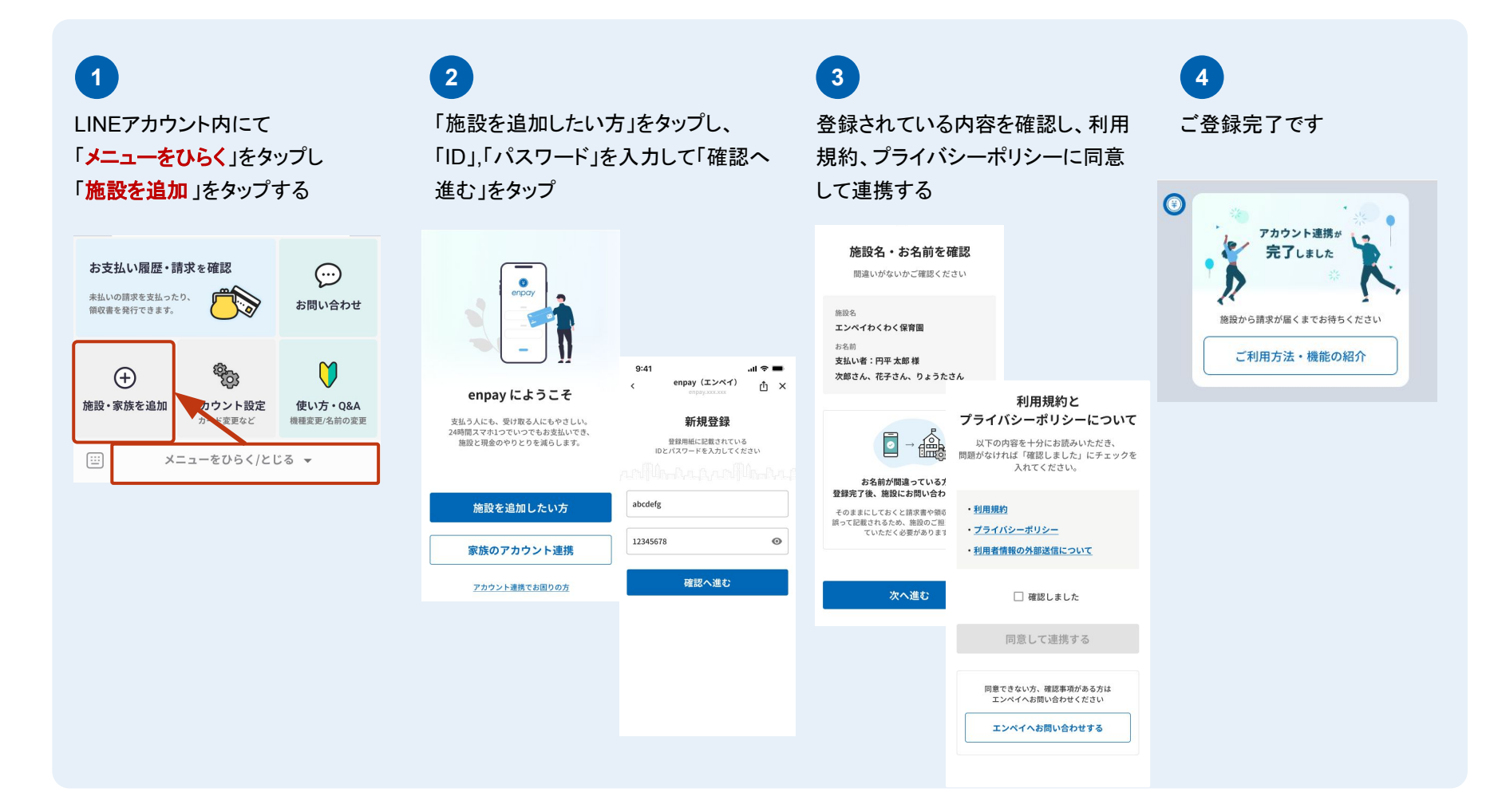

## LINEのメニュー項目について 2.「アカウント設定」①

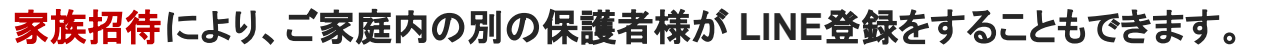

※ご家族全員のLINEアカウントに請求が届き、お支払いができるようになります。なお、ご家族がすでにお支払い済の場合、他のご家族がお支払いをしようとしてもエラー となり二重払いは起こりませんのでご安心ください。

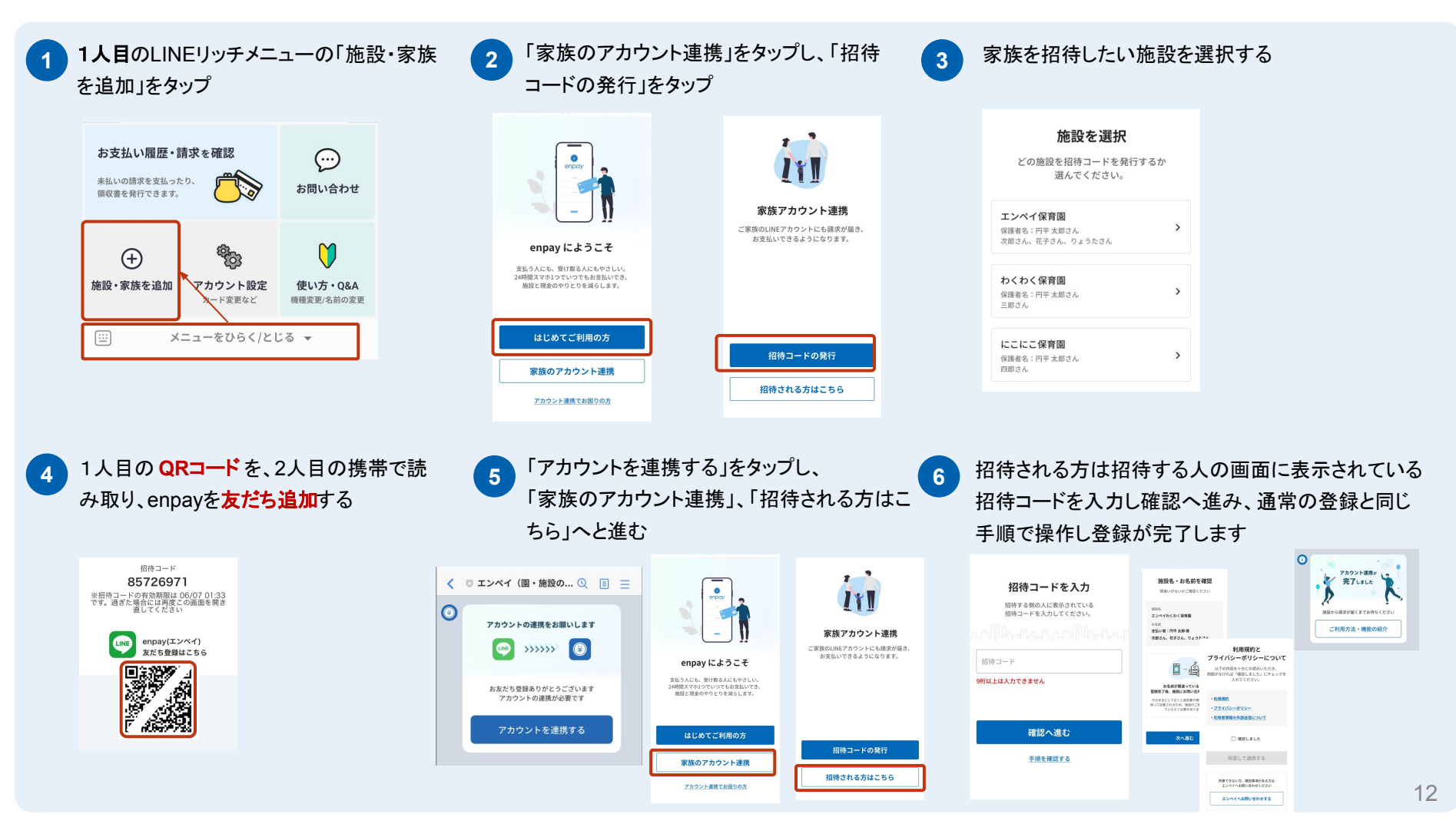

#### すでにご登録済のLINEアカウントから、新しいアカウントに引き継いで enpayをご利用される場合、旧LINE アカウントの登録を解除する必要があります。

(例:携帯の機種を変更された場合、携帯が故障した場合など)

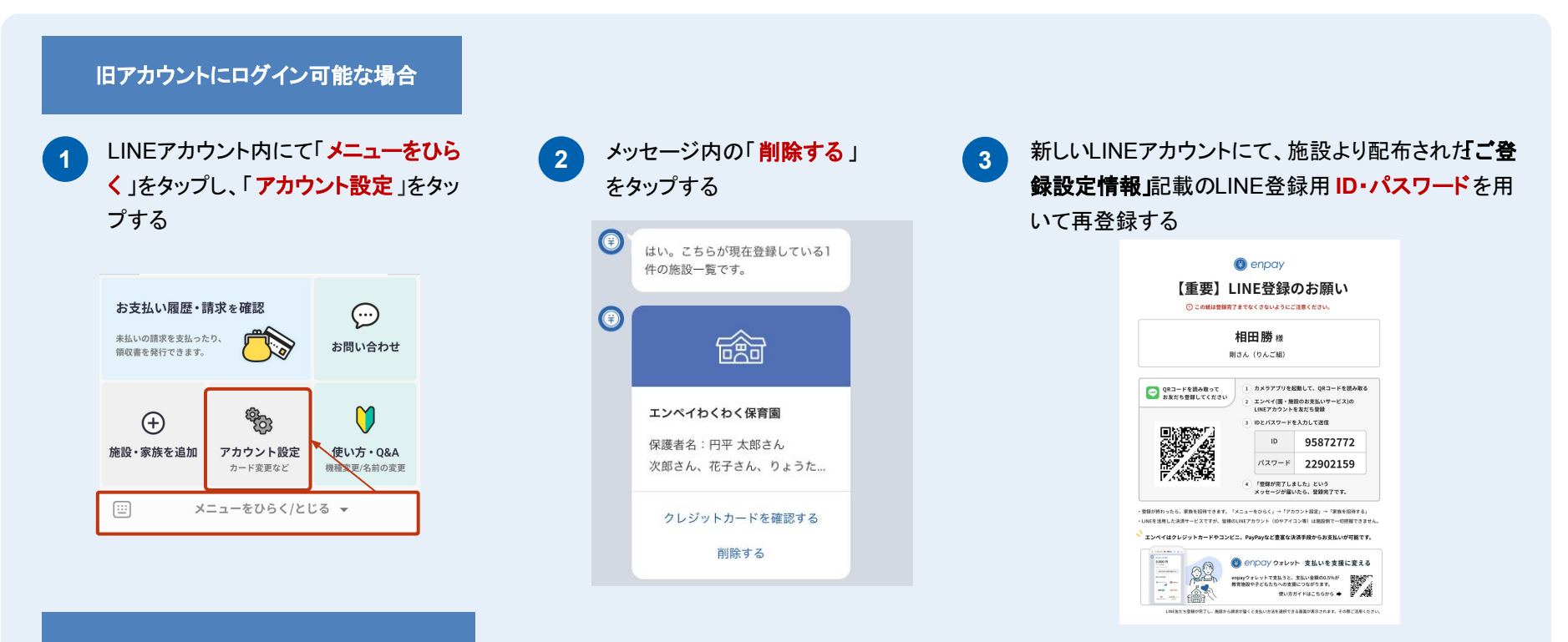

#### 旧アカウントにログイン不可能な場合

施設側にてLINE登録解除を行う必要があるため、施設へ直接お問合せください。 登録解除後、新しい LINEアカウントにて再登録を行ってください。

## LINEのメニュー項目について 3.「お支払い履歴」①

2

#### 今までのお支払い履歴を確認することができます。 また、未払いがある場合にはお支払いに進むことができます。

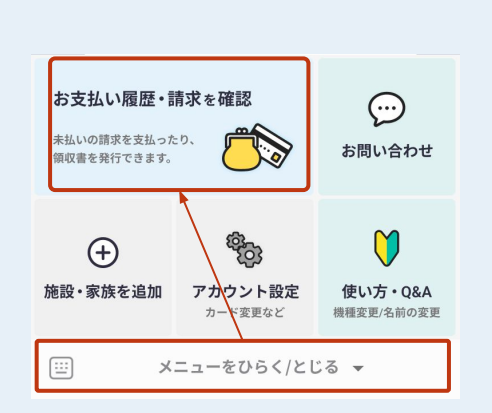

LINEアカウント内にて

「メニューをひらく」をタップし、

「お支払い履歴」をタップする

1

| <                                                                                                    | enpay<br>app.enpay.co.jp              | Δ×     |
|----------------------------------------------------------------------------------------------------|---------------------------------------|--------|
| 2021年9月                                                                                                    |                                       | 1円     |
| またした。<br>たたいのでは、<br>たたいのでは、<br>たたいのででは、<br>たたいのででは、<br>たたいのででは、<br>たたいのででは、<br>たたいのででは、<br>たたいのででは、<br>たたいのででは、<br>たたいのででは、<br>たたいのでででは、<br>たたいのででは、<br>たたいのででは、<br>たたいのでででは、<br>たたいのででででででででででででででででででででででででででででででででででで | <b>イ保育園</b><br>21年10月20日<br>PayPay支払い | ~      |
| 2021年8月                                                                                                    |                                       | 0円     |
| <b>読 エンペ</b><br>0円<br>支払い日:20                                                                                                    | イ保育園<br>21年09月07日                     | ~      |
| 2021年7月                                                                                                    |                                       | 3,000円 |
| 意定 エンペ<br>3,000円<br>未払い                                                                                                    | イ保育園                                  | ~      |
| 2021年5月                                                                                                    |                                       | 0円     |
| <b>8 1 2 X</b>                                                                                                    | イ保育園                                  | ~      |

お支払い履歴を確認できます。

お支払いに進むことができます。

「未払い」の月に関しては、

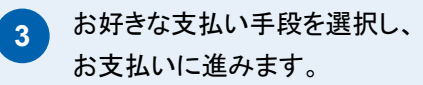

| 未払い     |       |        |        |
|---------|-------|--------|--------|
| 真一郎 さん  |       |        | 3,000円 |
| 内容      | 数量    | 単価     | 小書     |
| 月額延長保育料 | 1     | 3,000円 | 3,000円 |
| Pa      | yPay7 | で支払う   |        |
| LIN     | E Pay | で支払う   |        |
| au      | PAY   | で支払う   |        |
| クレジ     | ットカー  | -ドで支払  | 5      |
|         |       |        |        |

LINEのメニュー項目について 3.「お支払い履歴」②

LINE上で<mark>領収書</mark>を発行することができます。

| お支払い履歴<br>2022年のお支払い一覧<br>年選択 2022年 ▼<br>もしくは                                                                                                    | 2022年6月お支払い     1円                                     | く enpay<br>4ffc-240f-3a-34_7a-321b.ngrok.io 企 × |
|----------------------------------------------------------------------------------------------------|--------------------------------------------------------|-------------------------------------------------|
| もしくは                                                                                                    | 決済日時: 2022年06月08日16:43<br>取引番号: 110922-20220608-164353 | 送信先メールアドレスを入力してください                             |
| 2022年1月         5,100円           (会 エンペイ保育展テスト<br>5,100円<br>支払い対点:2022年02月04日<br>支払い対点:2022年02月04日<br>支払い対点:2022年02月04日<br>支払い対点:2022年02月04日<br>支払い対点:2022年02月04日<br>支払い対点:2022年02月04日<br>支払い対点:2022年02月04日           (日本)         (日本)           (日本)         (日本)           (日本) </th <th>エンペイ保育園<br/>お支払いが完了しました。<br/>ありがとうございます。<br/>領収書をメールで送る</th> <th>メールアドレス<br/>hoge@example.com</th> | エンペイ保育園<br>お支払いが完了しました。<br>ありがとうございます。<br>領収書をメールで送る   | メールアドレス<br>hoge@example.com                     |
| 7 新聞 (大学 新年 (秋季 (秋季 (大学 (大学 (大学 (大学 (大学 (大学 (大学 (大学 (大学 (大学                                                                                                    |                                                        | 領収書を送る                                          |

3

指定したメールアドレス宛に、領収書が添付されたメールが届くので、添付資料を開き、領収書をご確認ください。

※enpayのアドレス「<u>noreply@enpay.co.jp</u>」よりメールが届きますので、迷惑メールフィルターを設定されている場合は解除してください。

#### 保護者のみなさまからいただく、「よくある質問」の一覧をご覧いただけます。

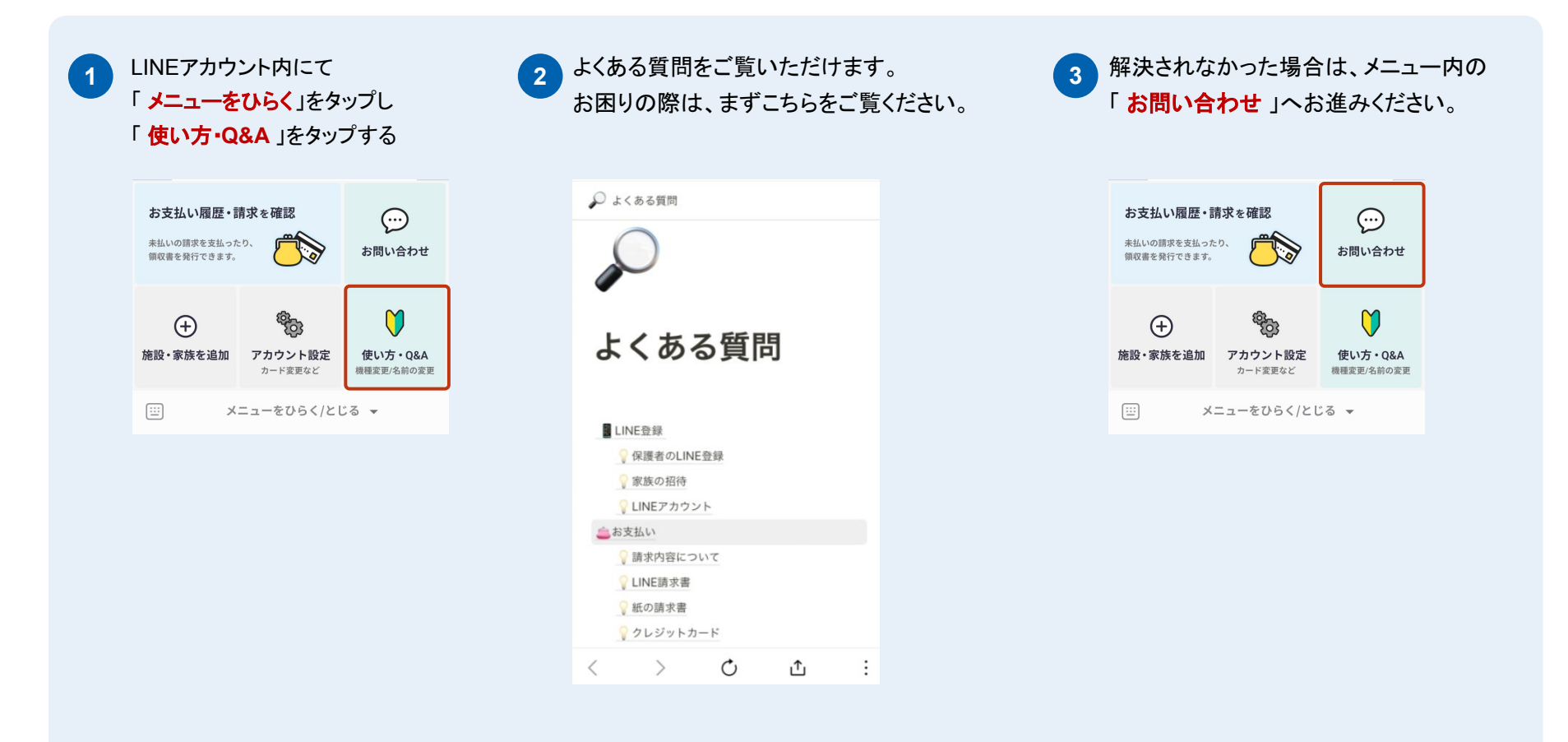

#### お困りの際はenpayのカスタマーサポートへ、LINEを通じて直接ご質問していただけます。

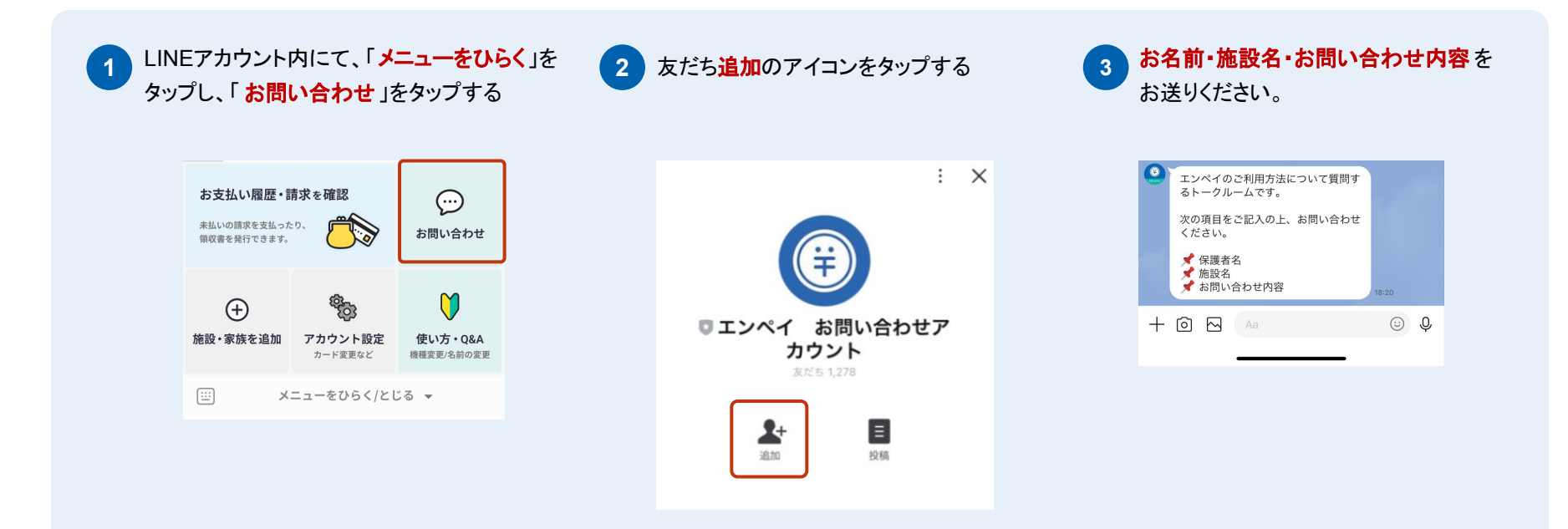

※なお、請求やお名前変更などに関するご質問は、<u>直接施設へ</u>お問合せください。 例)

- ・保護者名・子ども情報についての質問
- ・請求内容全般に関する質問
- ・IDとパスワードが記載されたLINE登録用紙を受け取っていない場合
- ・携帯電話の機種変更、紛失などにより、LINEアカウントを変更した場合